如何 線上借閱 可閱讀認證的電子書 以台中市立圖書館為例

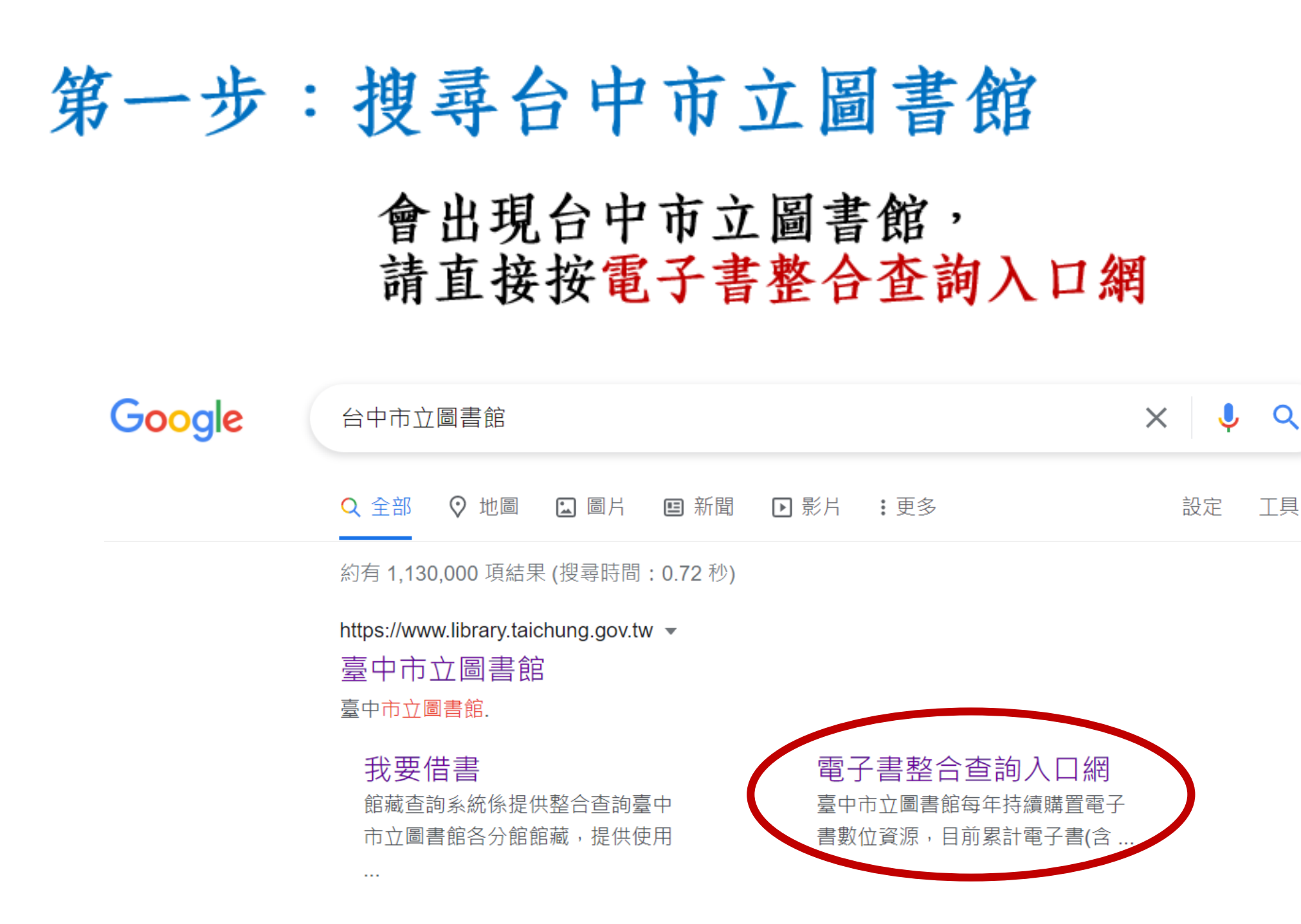

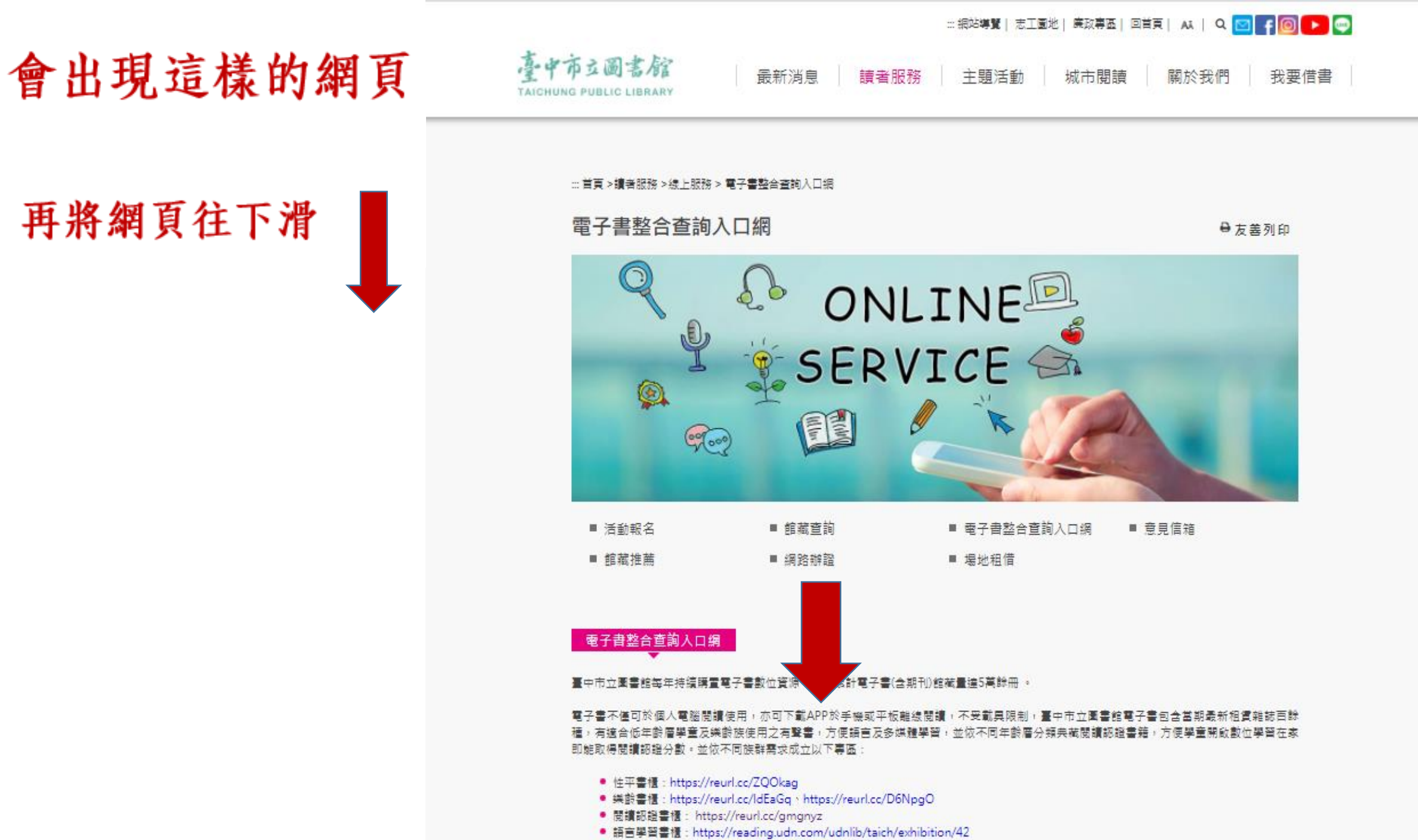

● 小牛頓科學影音館:https://reurl.cc/9XdbMY

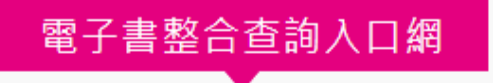

## 會出現這樣的網頁

找到閱讀認證書櫃,點入即可

臺中市立圖書館每年持續購置電子書數位資源,目前累計電子書(含期刊)館藏量達5萬餘冊。

電子書不僅可於個人電腦閱讀使用,亦可下載APP於手機或平板離線閱讀,不受載具限制,臺中市立圖書館電子書包含當期最新租賃雜誌百餘 種,有適合低年齡層學童及樂齡族使用之有聲書,方便語言及多媒體學習,並依不同年齡層分類典藏閱讀認證書籍,方便學童開啟數位學習在家 即能取得閱讀認證分數。並依不同族群需求成立以下專區:

- 性平書櫃: https://reurl.cc/ZQOkag
- 樂齡書櫃:https://reurl.cc/IdEaGq、https://reurl.cc/D6NpgO
- 閱讀認證書櫃: https://reurl.cc/gmgnyz
- 語言學習書櫃: https://reading.udn.com/udnlib/taich/exhibition/42
- 小牛頓科學影音館:https://reurl.cc/9XdbMY

若未辦理本館借書證,請至https://ipac.library.taichung.gov.tw/webpac/web\_register.cfm網路辦證,立即可借閱電子書。

另與國立公共資訊圖書館共享合作,臺中市立圖書館讀者亦可使用該館34萬餘冊電子書https://ebook.nlpi.edu.tw

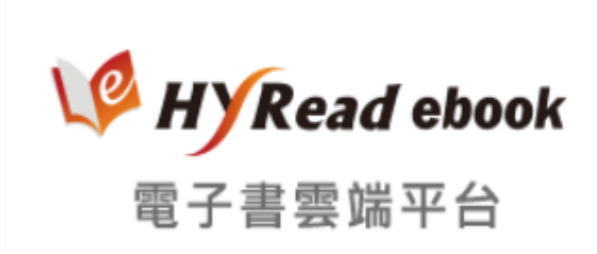

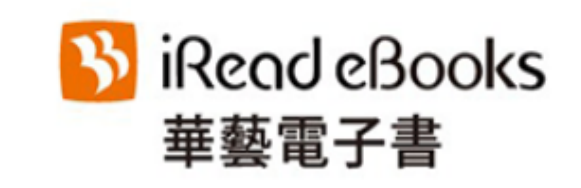

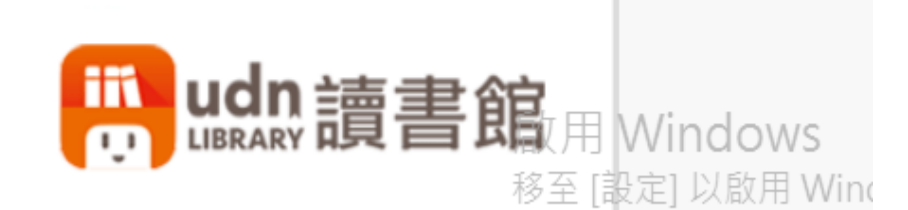

# 有很多年段可以選, 點入即可

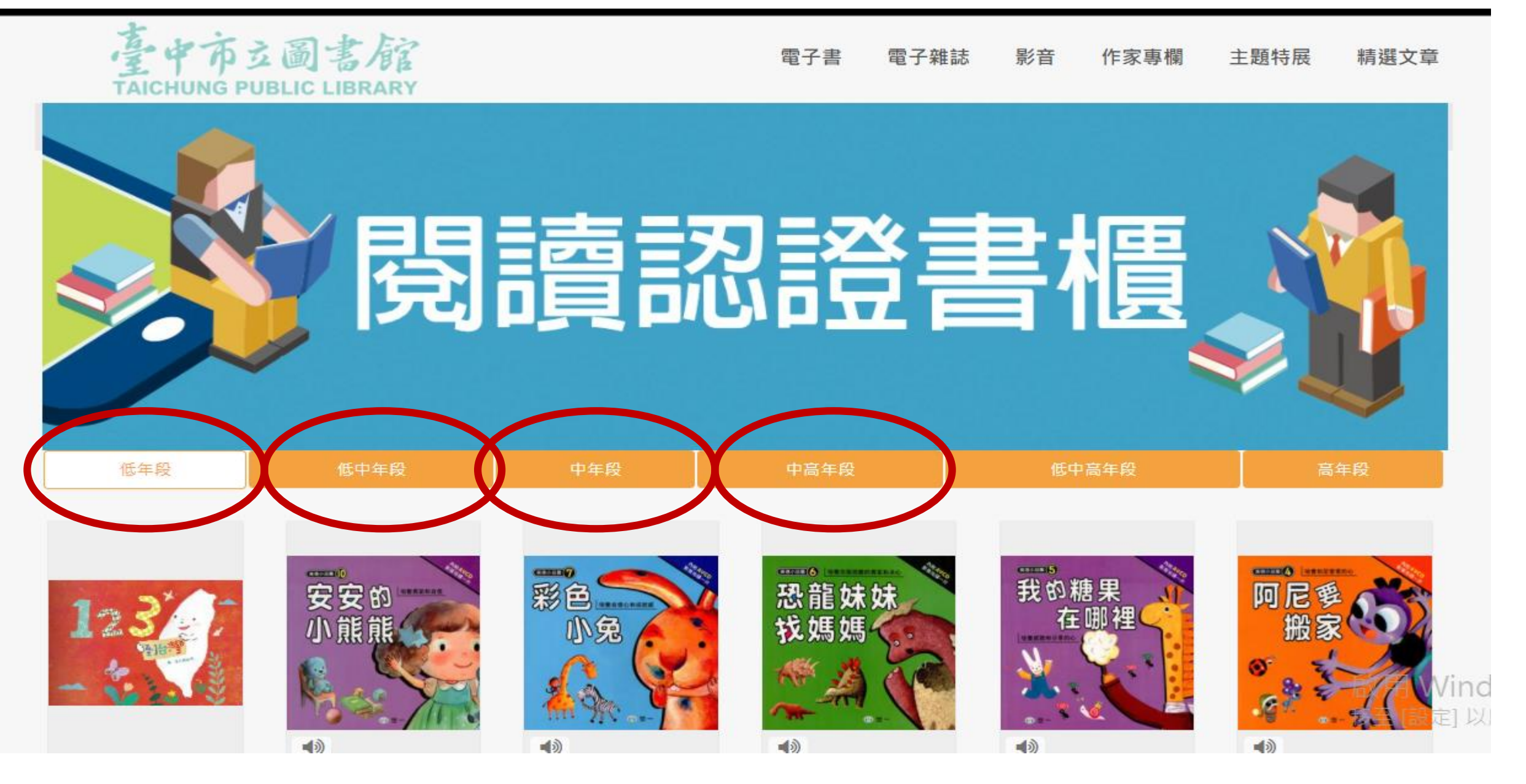

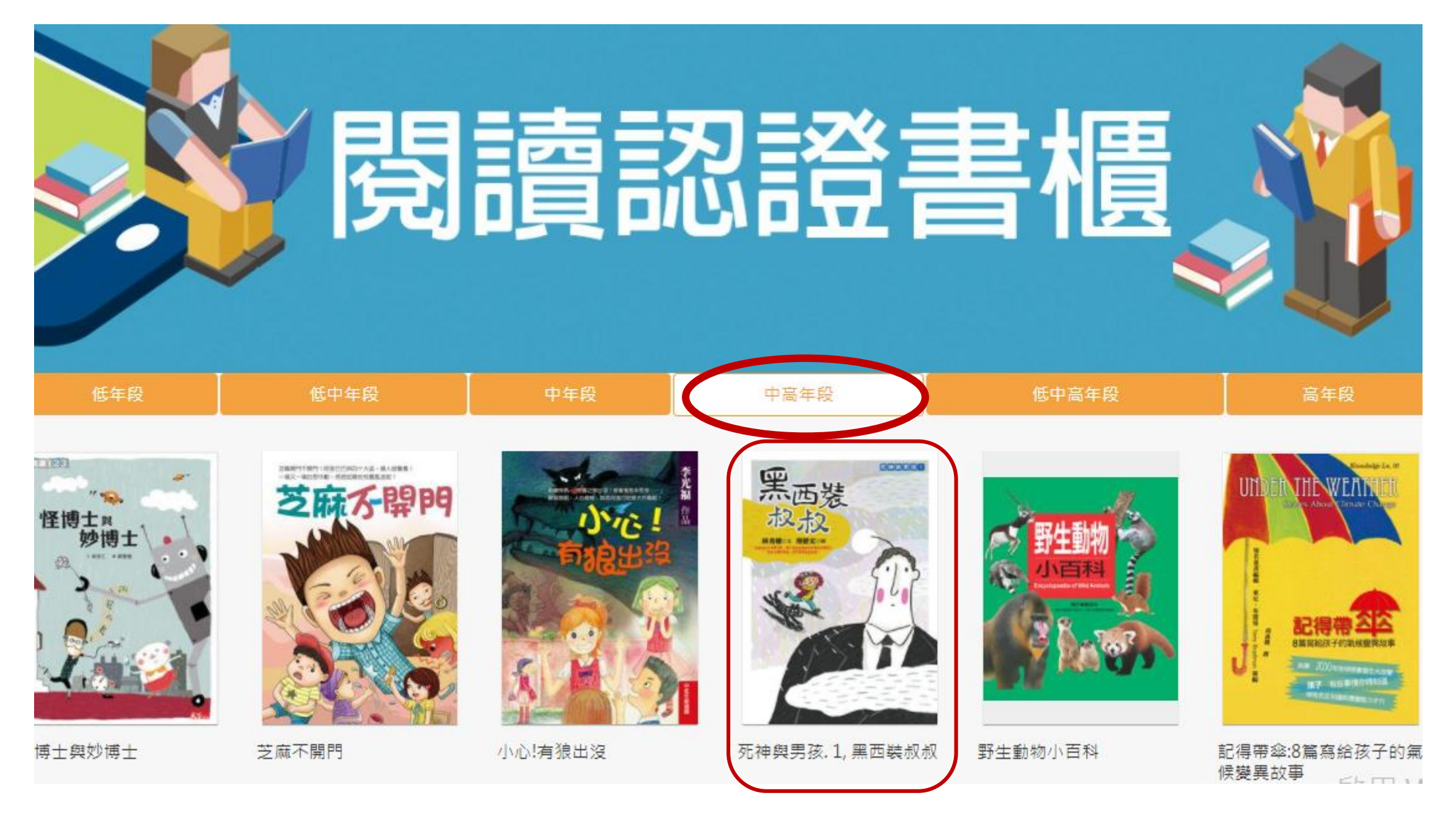

以中高年段,借《黑西裝叔叔》為例

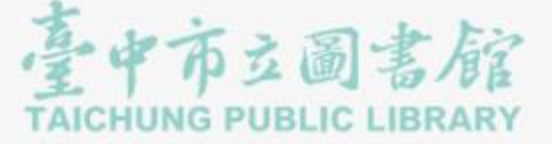

電子書行動隨身讀 手機、平板立即安裝 APP「HyRead」 R Home / 親子童書 / 兒童繪本 死神與男孩.1,黑西裝叔叔 CODDO 黑西装 臺中市立圖書館 點閱:374 其他題名:黑西裝叔叔 可借2冊 作者:林秀穗文:廖健宏圖 出版年:2013[民102] 借關 出版社:幼獅文化 出版地:臺北市 集叢名:故事館:11 ĨQ. 格式:PDF ISBN: 978-957-574-926-2; 957-574-926-X fP ⊻ 點入,出現可借2冊,意思是還有2本可以借 曲識

請按借閱

啟用 Windo 移至[設定] 以啟

## 按完借閱,就會出現請先登入這個畫面,請點確定

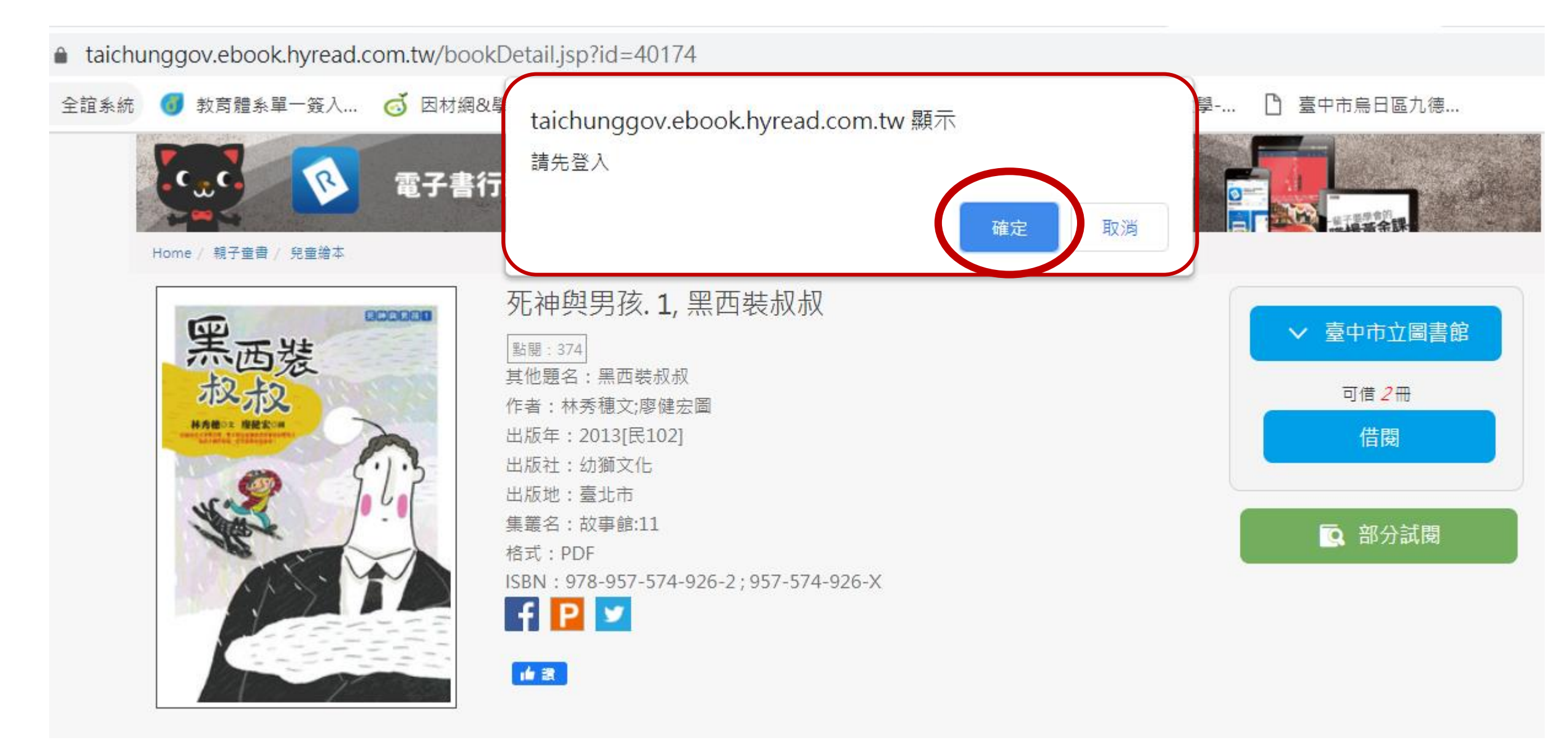

按完確定後,就會出 現這個畫面,請登入 自己的身分證字號及 密碼

這前提是要有辦過台中 市立圖書館任何一個分 館的借書證,就可以了。 1.身分證字號 2.密碼:第一次登入是 預設自己的生日四碼

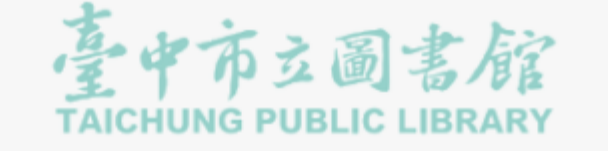

讀者登入

【帳號】為身分證號(英文字母大寫),【預設 密碼】為生日月日共四碼,如:一月一日,請 輸入0101;第一次登入系統後請立即更新預 設密碼。若您尚未辦證,可於網路申辦後立即 使用。

#### 身份證字號[網路辦證]

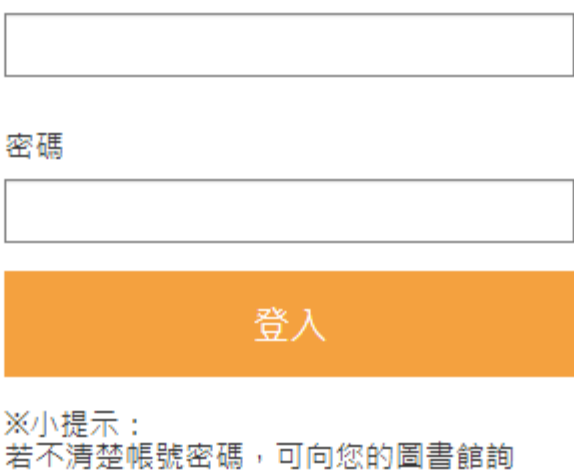

問。或詢問HyRead電子書客服 service@hyread.com.tw

## 登入說明

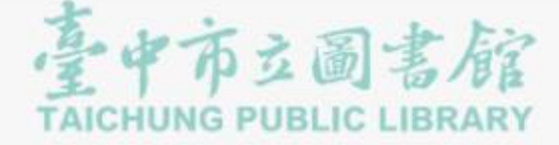

# 電子書行動隨身讀 手機、平板立即安裝 APP「HyRead」

Home / 親子童書 / 兒童繪本

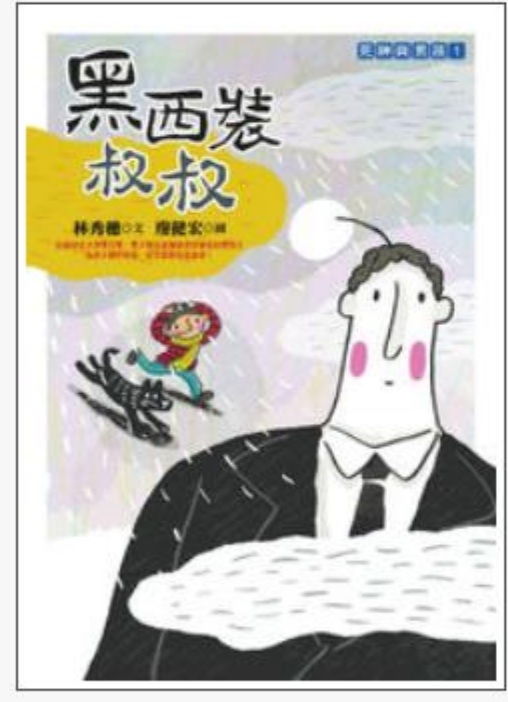

| 死神與男孩.          | 1,黑西裝叔叔                |
|-----------------|------------------------|
| 點閱:374          |                        |
| 其他題名:黑西裝        | 叔叔                     |
| 作者:林秀穗文;廖       | !健宏圖                   |
| 出版年:2013[民]     | .02]                   |
| 出版社:幼獅文化        |                        |
| 出版地:臺北市         |                        |
| 集叢名:故事館:1:      | 1                      |
| 格式:PDF          |                        |
| ISBN: 978-957-5 | 74-926-2;957-574-926-X |
| f P 🗾           |                        |
|                 | 段 \ 化、                 |
| 16 B            | 五八次人                   |

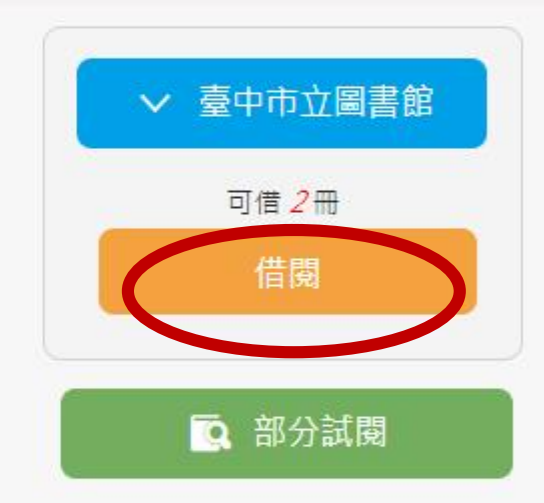

# 登入後又會回到剛剛借閱的頁面 這時候按借閱,就可以了

啟用 Windo 移至[設定] 以啟

# 按借閱後,就會出現借閱成功的畫面 還告訴你要到我的書櫃閱讀,你可以繼續借閱, 也可以直接按到個人書房,去看借到的書籍

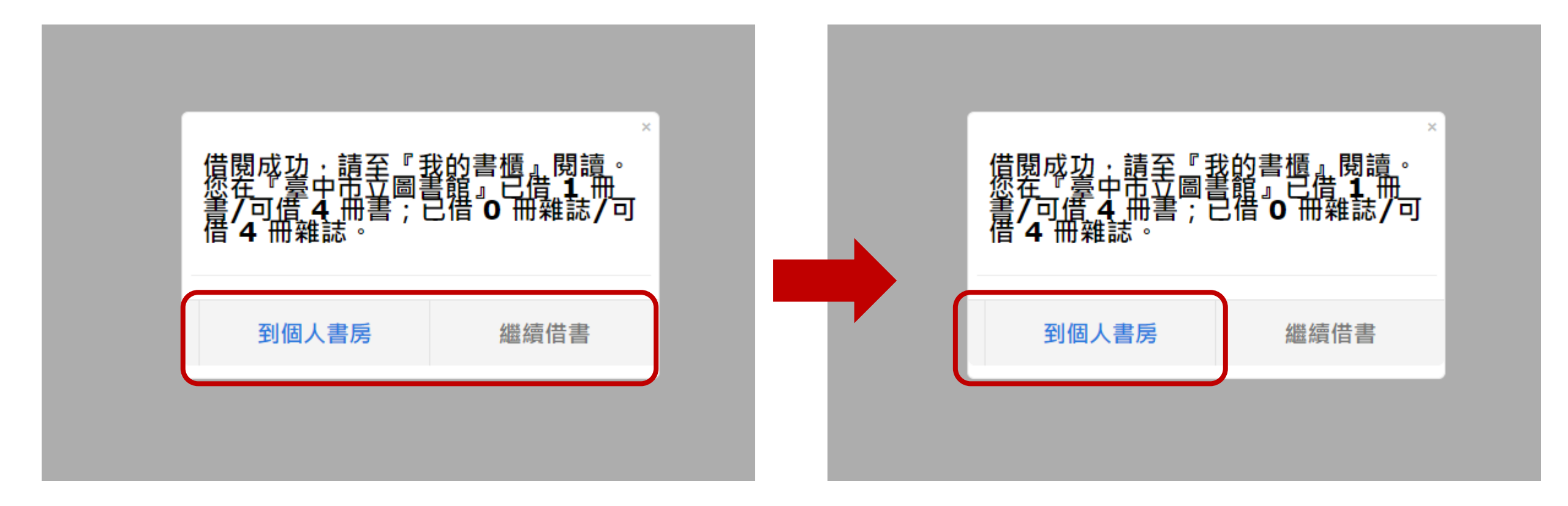

按到個人書房後,就可以直接線上閱讀了

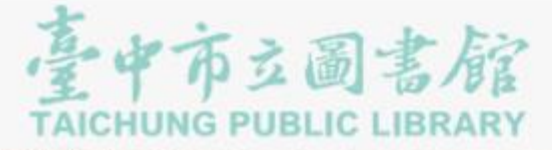

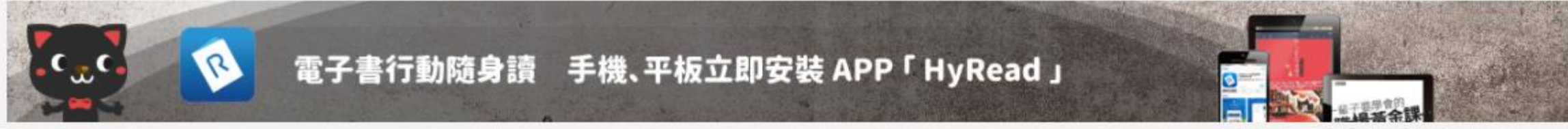

#### Home / 親子童書 / 兒童繪本

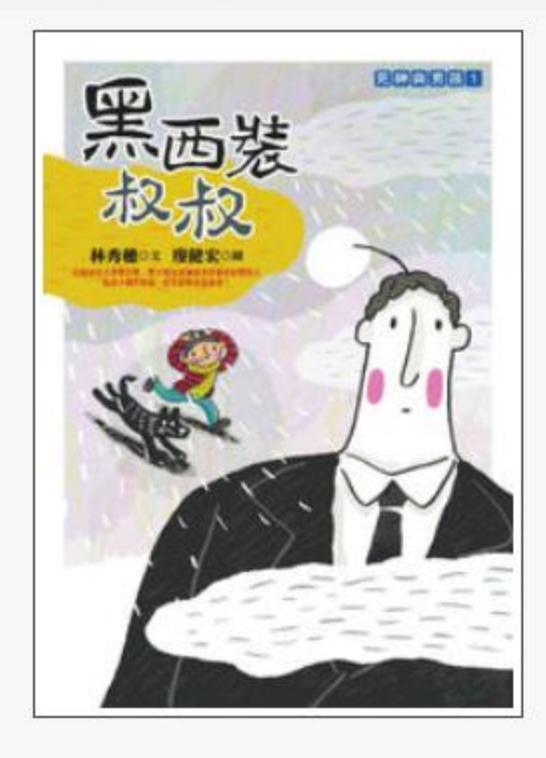

| 死神與男孩.1,黑西裝叔叔                          |
|----------------------------------------|
| 點閱:374                                 |
| 其他題名:黑西裝叔叔                             |
| 作者:林秀穂文;廖健宏圖                           |
| 出版年:2013[民102]                         |
| 出版社:幼獅文化                               |
| 出版地:臺北市                                |
| 集叢名:故事館:11                             |
| 格式:PDF                                 |
| ISBN: 978-957-574-926-2; 957-574-926-X |
| f P ⊻                                  |
|                                        |

16 2

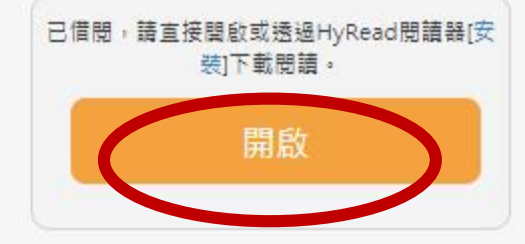

## 直接點開啟,就可線上閱讀了

不會回來了 意思? 見不到彩虹的顏色。 那件事,我終於明白了 話的意思,直到發生了 情 從前爸爸常對我說: 爸爸的話,但爸爸再也 看著我說: 的天空,會有彩虹。 不管風雨再大,雨後 ・得自己體會。」 我一直不明白這句 爸爸總是笑笑的, 我問爸爸,是什麼 我的名字叫小光, · 而我再也 「很多事

# 前言

. . . . .

0

12

## 12-13 of 145

13

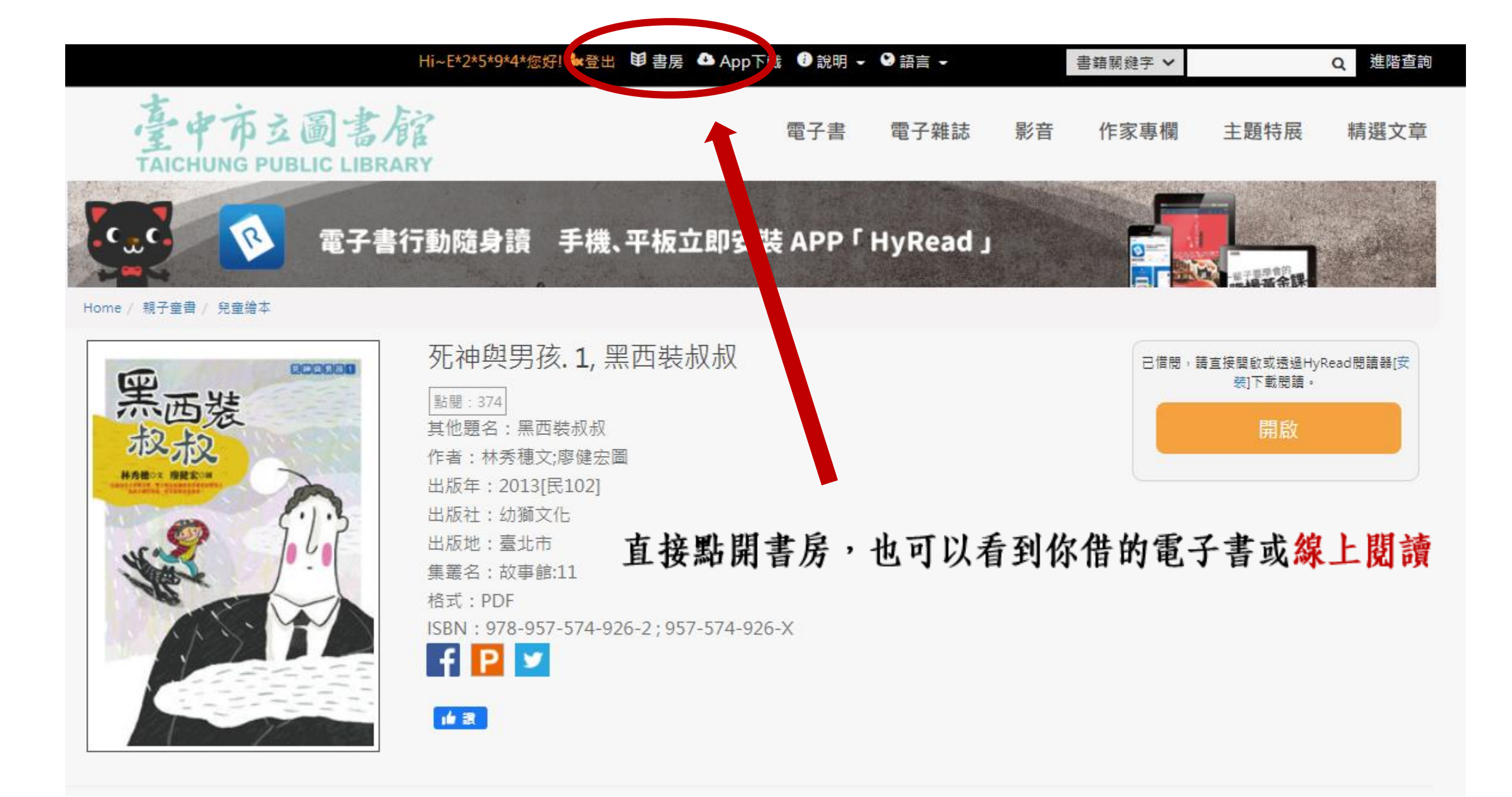

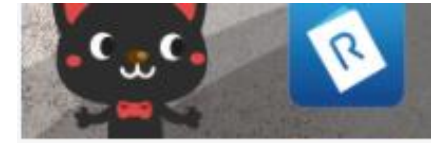

## 電子書行動隨身讀 手機、平板立即安裝 APP「HyRead」

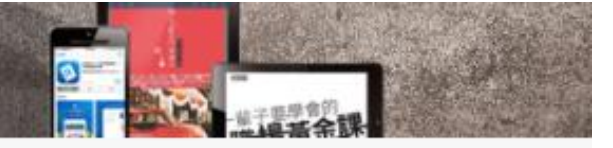

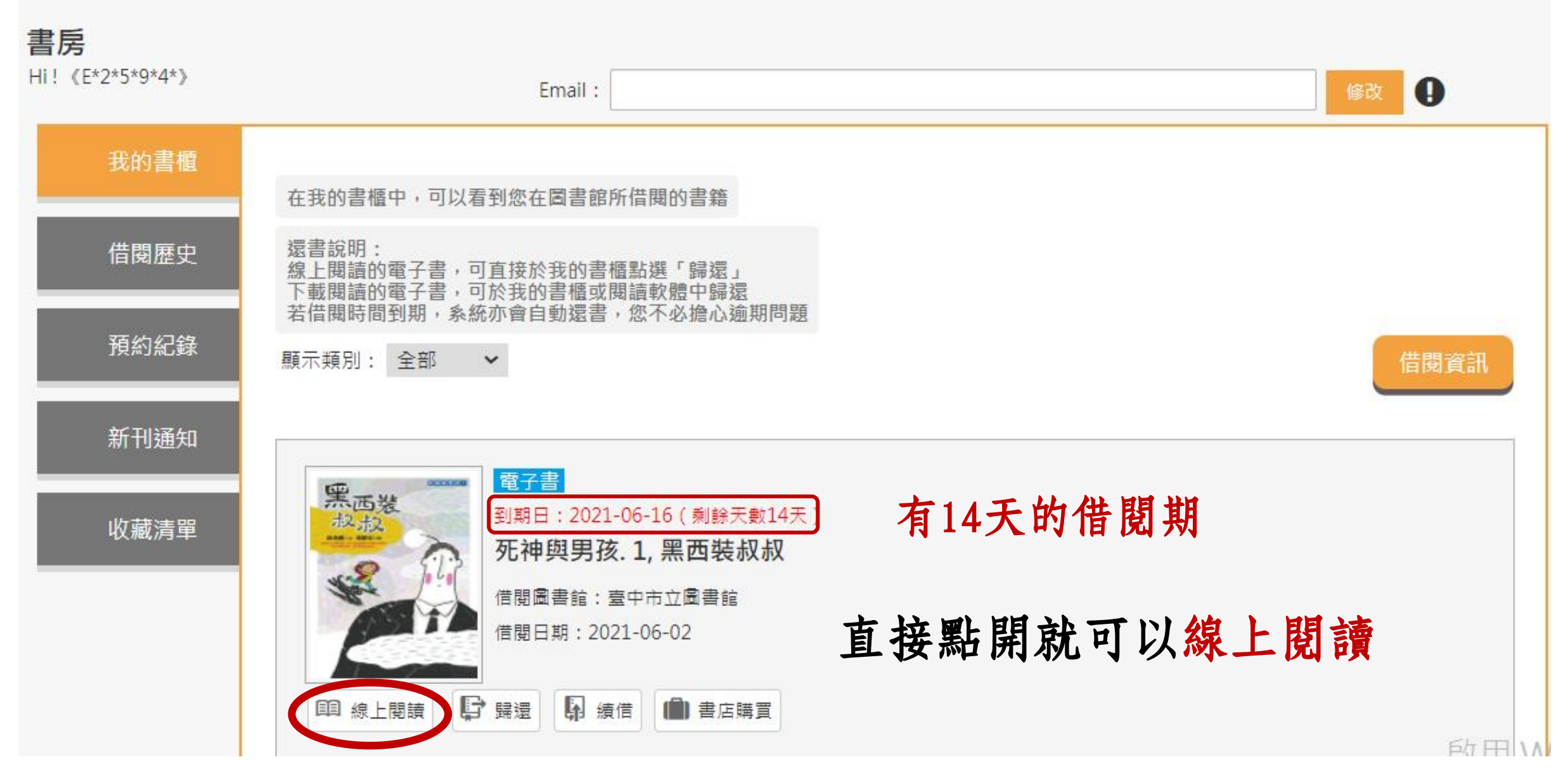

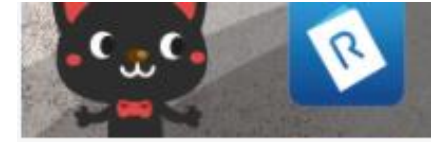

## 電子書行動隨身讀 手機、平板立即安裝 APP「HyRead」

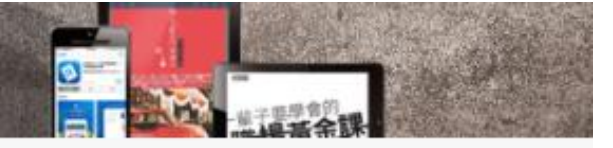

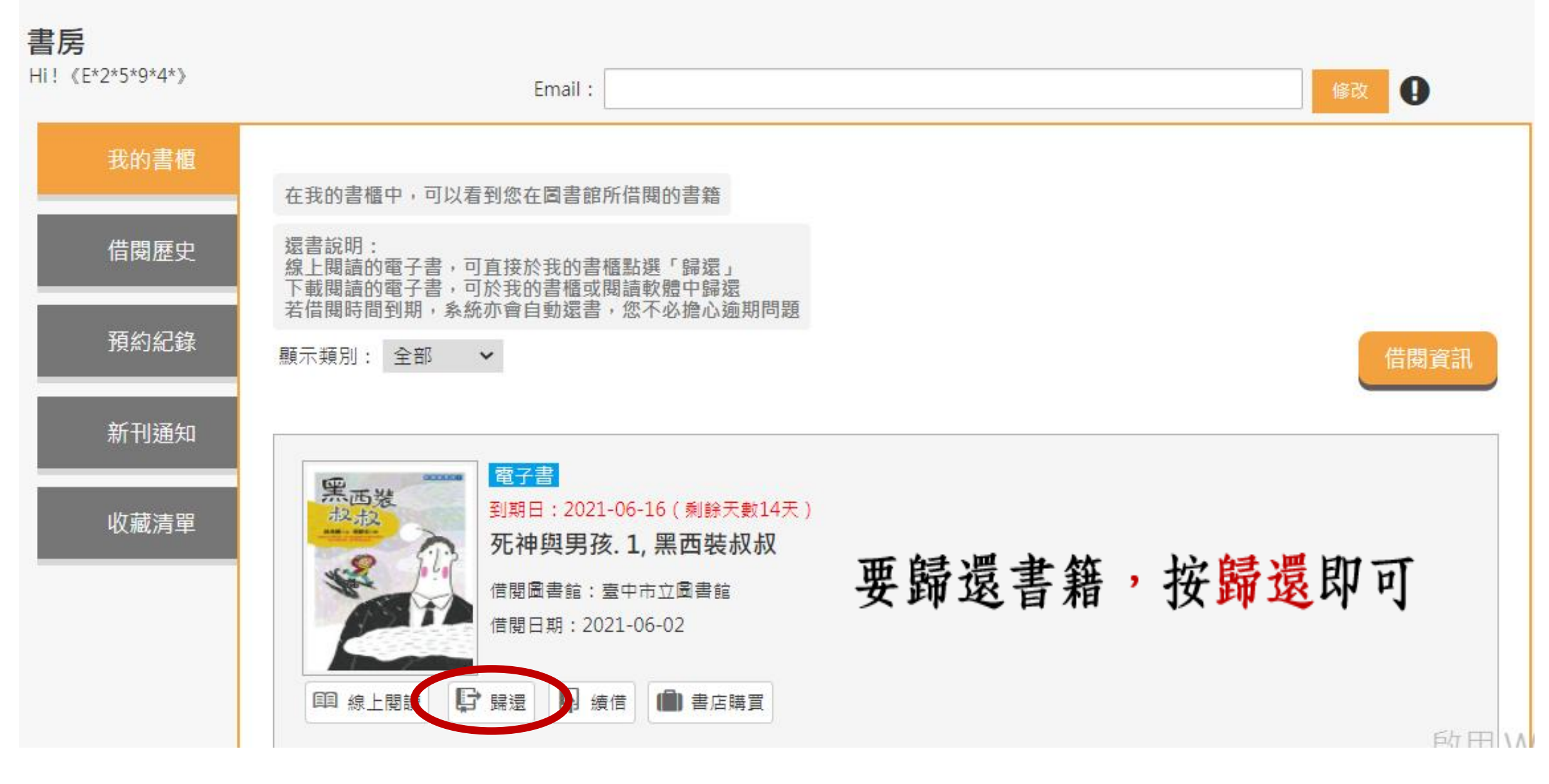

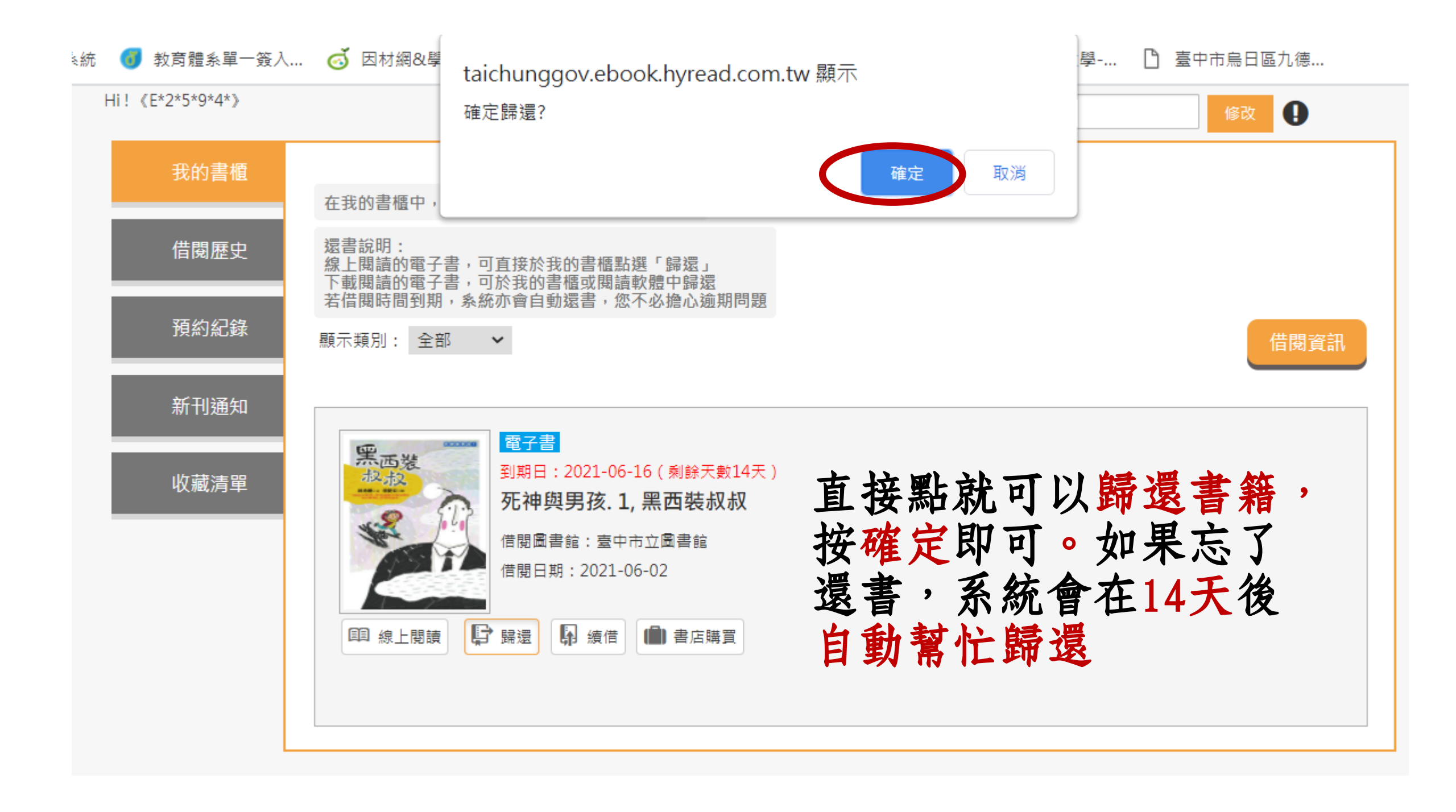

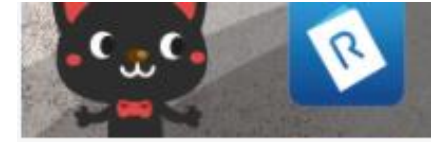

## 電子書行動隨身讀 手機、平板立即安裝 APP「HyRead」

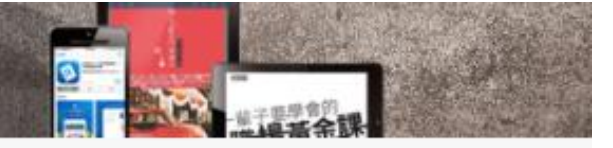

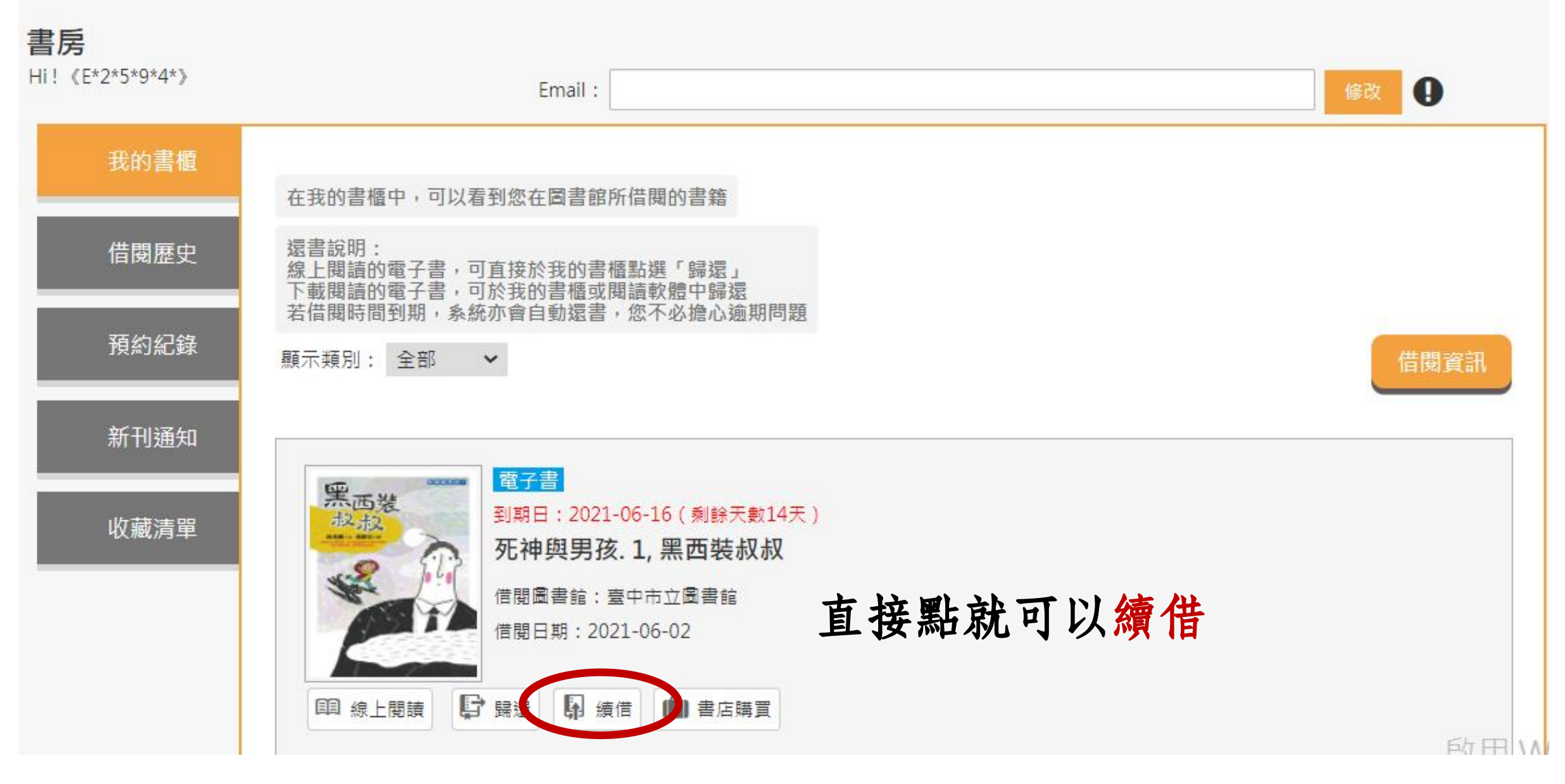

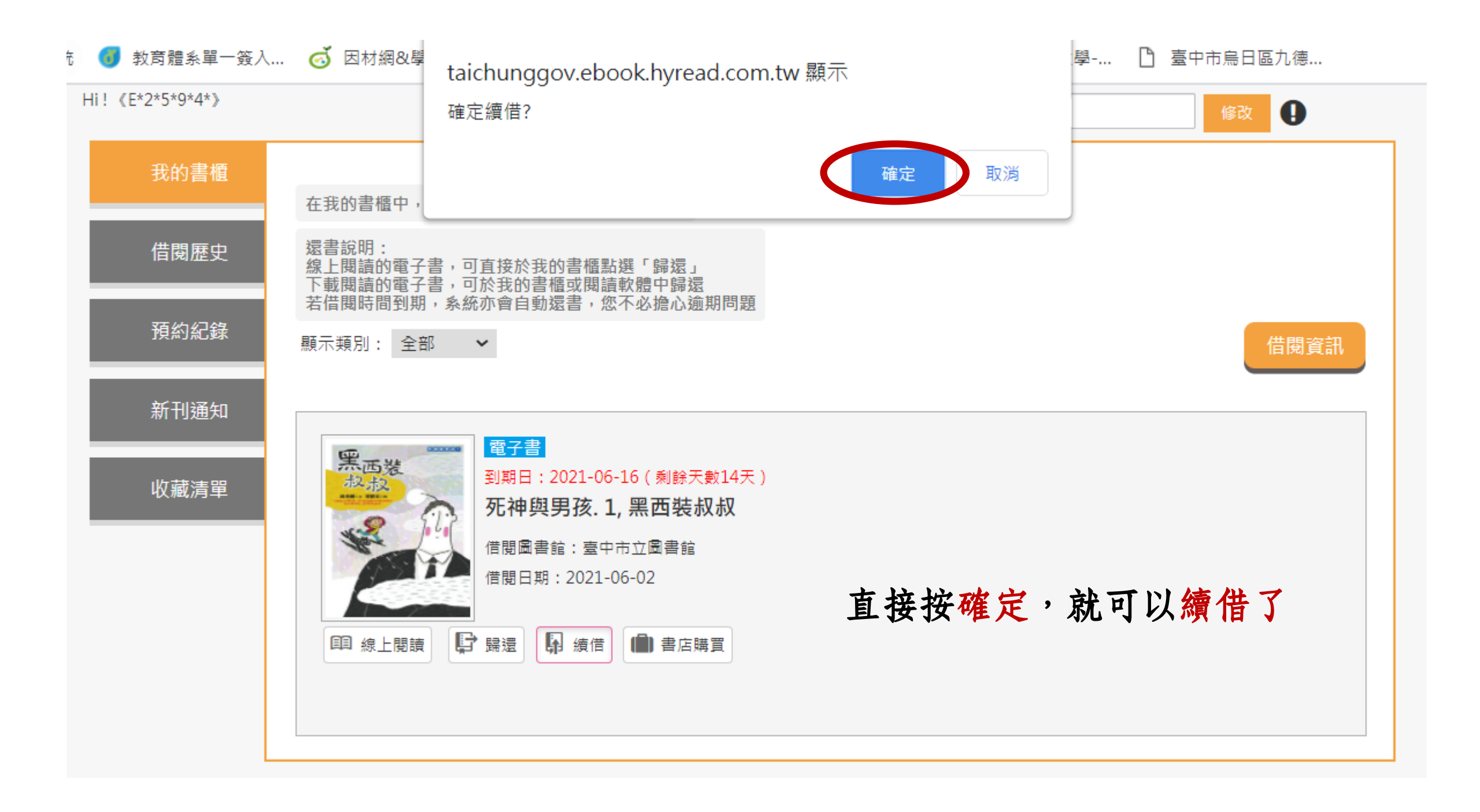

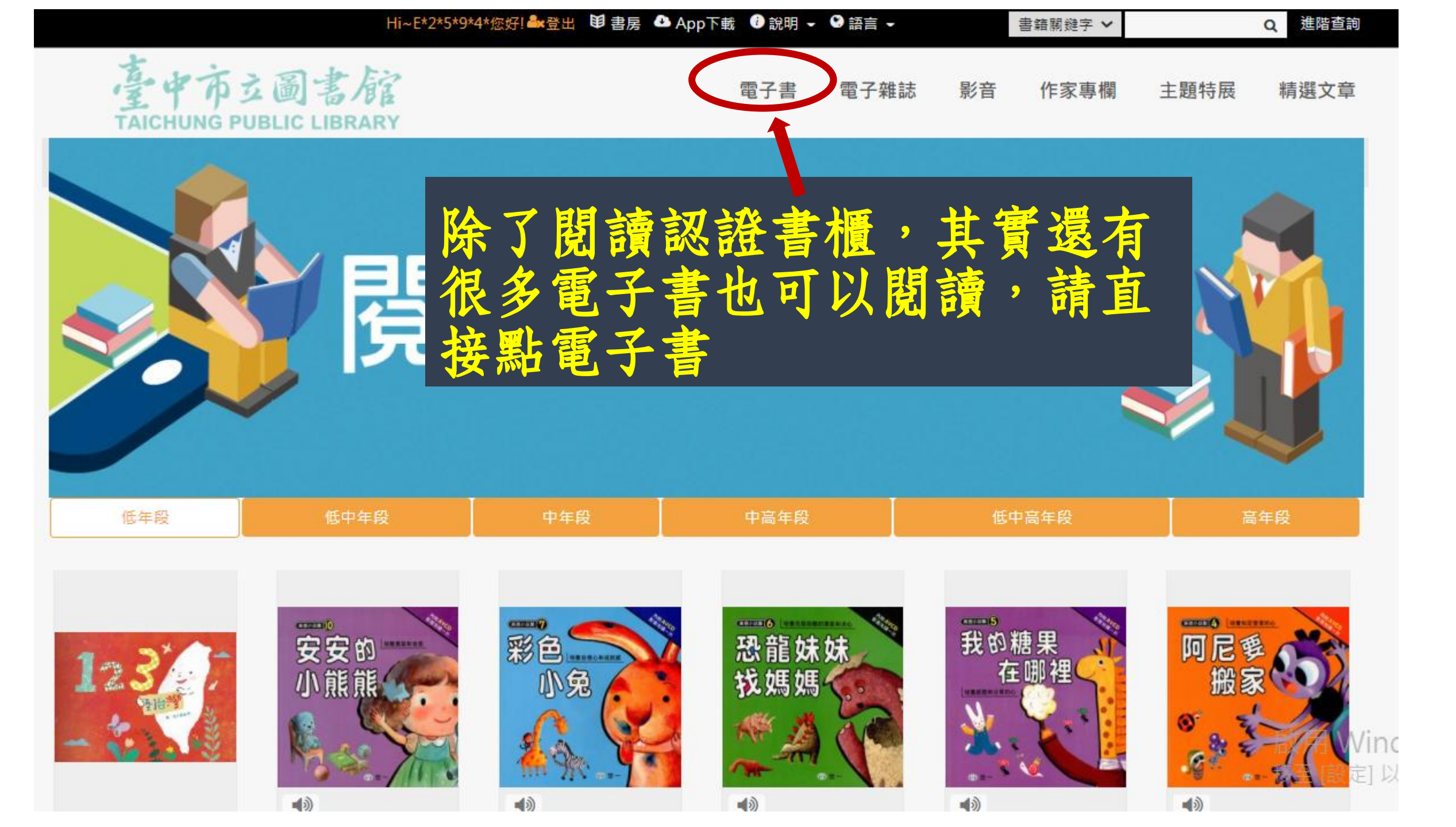

| 🛃 Epic - Books fo 🗙 🛛 🄇                                          | od 因材網&學習拍 🗙 🛛 🗸                              | 🕨 我的雲端硬碟 - 🗙 🗎 🙆              | 臺中市立圖書前 🗙 🕗                                                                                                    | HyRead ebook 🗙 🛛 🖉 Hy                       | yRead ebool 🗙 🛛 💋 Hyl                     | Read ebook 🗙                                                     | + 0               | -                                   | $\circ$ ×      |
|------------------------------------------------------------------|-----------------------------------------------|-------------------------------|----------------------------------------------------------------------------------------------------|---------------------------------------------|-------------------------------------------|------------------------------------------------------------------|-------------------|-------------------------------------|----------------|
| $\leftrightarrow$ $\rightarrow$ $\mathcal{C}$ $\triangleq$ taich | hunggov.ebook.hyread                          | .com.tw/Template/RWE          | )3.0/publisher-page.js                                                                                                    | p?id=34                                     |                                           |                                                                  |                   | Q 🕁                                 | 九德             |
| 👖 應用程式 🔇 全誼系統                                                    | 充 🜀 教育體系單一簽入                                  | 🥳 因材網&學習拍 🔇                   | )國資圖全館預約導覽 🧕                                                                                                    | ) Mail2000電子信箱 🔇                            | 國立臺中教育大學                                  | 臺中市烏日區九谷                                                         | 德                 | »                                   | 閱讀清單           |
|                                                                  |                                               | Hi~E*2*5*9*                   | 4*您好! 🏜 登出 🔋 書房 💧 A                                                                                                    | App下載    說明 🖌   語言 🖌                        | 書籍關鍵字 🖌                                   |                                                                  | Q 進階查詢            |                                     | -              |
|                                                                  | 臺中市支                                          | 圖書館                           |                                                                                                    | 電子書電子雜誌                                     | 影音 作家專欄                                   | 主題特展                                                             | 精選文章              |                                     |                |
|                                                                  | 人文社會                                          | 文學小說                          | 語言學習                                                                                                    |                                             |                                           |                                                                  |                   |                                     |                |
|                                                                  | ▶歴史                                           | ▶中文古典文學                       | ▶英文學習                                                                                                    | 直接點就1                                       | 會有許多                                      | 的閱言                                                              | 賣選項               |                                     |                |
|                                                                  | >地理                                           | ▶中文現代文學                       |                                                                                                    | <ul> <li>「財經金融稅務</li> </ul>                 |                                           | ▼ 數位3C                                                           |                   |                                     |                |
|                                                                  |                                               |                               | <ul> <li>         · 與又学習         <ul> <li> </li> <li> </li> </ul></li> <li> </li> <li> </li> <li></li></ul> | ▶ 投資埋財保險                                    | ▲ 設造業                                     | <ul> <li>         ・ 産業情報         ・         ・         ・</li></ul> |                   |                                     |                |
|                                                                  | <ul><li>✓ 經典古籍</li><li>▲ 5 点 5 点</li></ul>    |                               |                                                                                                    | <ul> <li>企業管理創業</li> <li>た生生の取り開</li> </ul> | ▲ 割恒物                                     | <ul> <li>         ·</li></ul>                                    |                   |                                     |                |
|                                                                  | <ul> <li>へ物傳記</li> <li>文化国際人類</li> </ul>      | 1 ま小左立開                       | <ul> <li>中义字省</li> <li>其他扬声</li> </ul>                                                                                                    | <ul> <li>● 供注理制</li> </ul>                  | <ul> <li>■ 限体生態</li> <li>■ 入田間</li> </ul> |                                                                  |                   |                                     |                |
|                                                                  | <ul> <li>▼ ×16風临八朔</li> <li>▶ 團車溶却</li> </ul> | • 有少年又学                       |                                                                                                    |                                             | that we had                               |                                                                  |                   |                                     |                |
|                                                                  | * 四百貝司<br>) 社会問                               | <ul> <li>         ·</li></ul> | 以點裡                                                                                                    | 吾小丘文                                        | 學為例                                       |                                                                  |                   |                                     |                |
|                                                                  | · 11日子<br>》注注                                 | ▶ 武体小說                        |                                                                                                    | ドノフト                                        |                                           |                                                                  |                   |                                     |                |
|                                                                  | > 政治                                          | > 歷史小說                        | > 翻譯寫作                                                                                                    |                                             | ▶天文學                                      |                                                                  |                   |                                     |                |
|                                                                  | <ul> <li>▶ 教育</li> </ul>                      | ▶羅曼史小說                        |                                                                                                    |                                             | <ul> <li>▶ 地質學</li> </ul>                 |                                                                  |                   |                                     |                |
|                                                                  | ▶ 大眾傳播                                        | >詩詞                           |                                                                                                    |                                             | ▶牛命科學                                     |                                                                  |                   |                                     |                |
|                                                                  | 2 Southeaster                                 | ▶散文                           |                                                                                                    |                                             |                                           |                                                                  |                   |                                     |                |
|                                                                  |                                               | ▶文學評論                         |                                                                                                    |                                             |                                           |                                                                  |                   |                                     |                |
|                                                                  | 宗教心靈                                          | 醫藥養生                          | 藝術設計                                                                                                    | 休閒生活                                        | 親子童書                                      | 考試證照                                                             |                   |                                     |                |
|                                                                  | ▶佛教                                           | ▶陞痞夷業                         | > 藝術美學                                                                                                    | ▶ 旅游觀光                                      | ▶ 泪 禘                                     | > 高普姓老                                                           |                   |                                     |                |
|                                                                  | > 其权物                                         | > 國家学来                        |                                                                                                    | > 運動體育                                      | ▶朝子教姜                                     |                                                                  |                   |                                     |                |
|                                                                  | ▶ 其他宗教                                        | ▶□璨                           | <ul> <li>□ 血 由 広</li> <li>&gt; 文 物 b 큛</li> </ul>                                                                                                    | ▶ 命理占足風水                                    | ▶兒帝綸木                                     | > 諮昭老計                                                           |                   |                                     |                |
|                                                                  | > 民間信仰                                        | ▶結袖心理                         | > 音樂舞蹈                                                                                                    | > 筆話謎語心理測驗                                  | ▶ 兒帝文學                                    | HE /IC DRV                                                       |                   |                                     |                |
|                                                                  | ▶ 成長勵志                                        | > 懐孕育兒                        | > 武國雷影                                                                                                    | ▶ 棋弈游戲磨術                                    | ▶ 兒音學習                                    |                                                                  |                   |                                     |                |
|                                                                  | ▶催眠解夢                                         | ▶銀髮旌照護                        | ▶<br>攝影                                                                                                    | <ul> <li>▶ 影視藝人</li> </ul>                  | > 學龄前教養                                   |                                                                  | 啟用 Windo          | WS                                  |                |
|                                                                  | 0m up0111 26                                  | <ul> <li>&gt; 公共衛生</li> </ul> | > 工藝設計                                                                                                    | <ul> <li>▶ 動漫書</li> </ul>                   | -2- BX 1/2 2 A 854                        |                                                                  | 移至[設定] 以啟         | 用 Window                            | IS 0           |
|                                                                  |                                               | > 健康合處                        | → → → → → → → → → → → → → → → → → → →                                                                                                    | > 両件婚姻愛情                                    |                                           |                                                                  | 12 IL [HXAL] MARA | 13 TTHOOW                           |                |
| https://taichunggov.ebook.hy                                     | /read.com.tw/searchList.jsp                   | ?scope=2&search_field=B       | SU&search_input=all&&fi                                                                                                    | Iter=1 秘異聞                                  |                                           |                                                                  |                   |                                     | -              |
| ₽ 在這裡輸入                                                          | 文字來搜尋                                         |                               |                                                                                                    | 2 🧿 🐖 🗐                                     | 🧠 😰 🔊                                     | 0                                                                | へ 🚽 🖫 🕬           | <del>英</del><br><del>英</del> 2021/6 | $\frac{22}{2}$ |

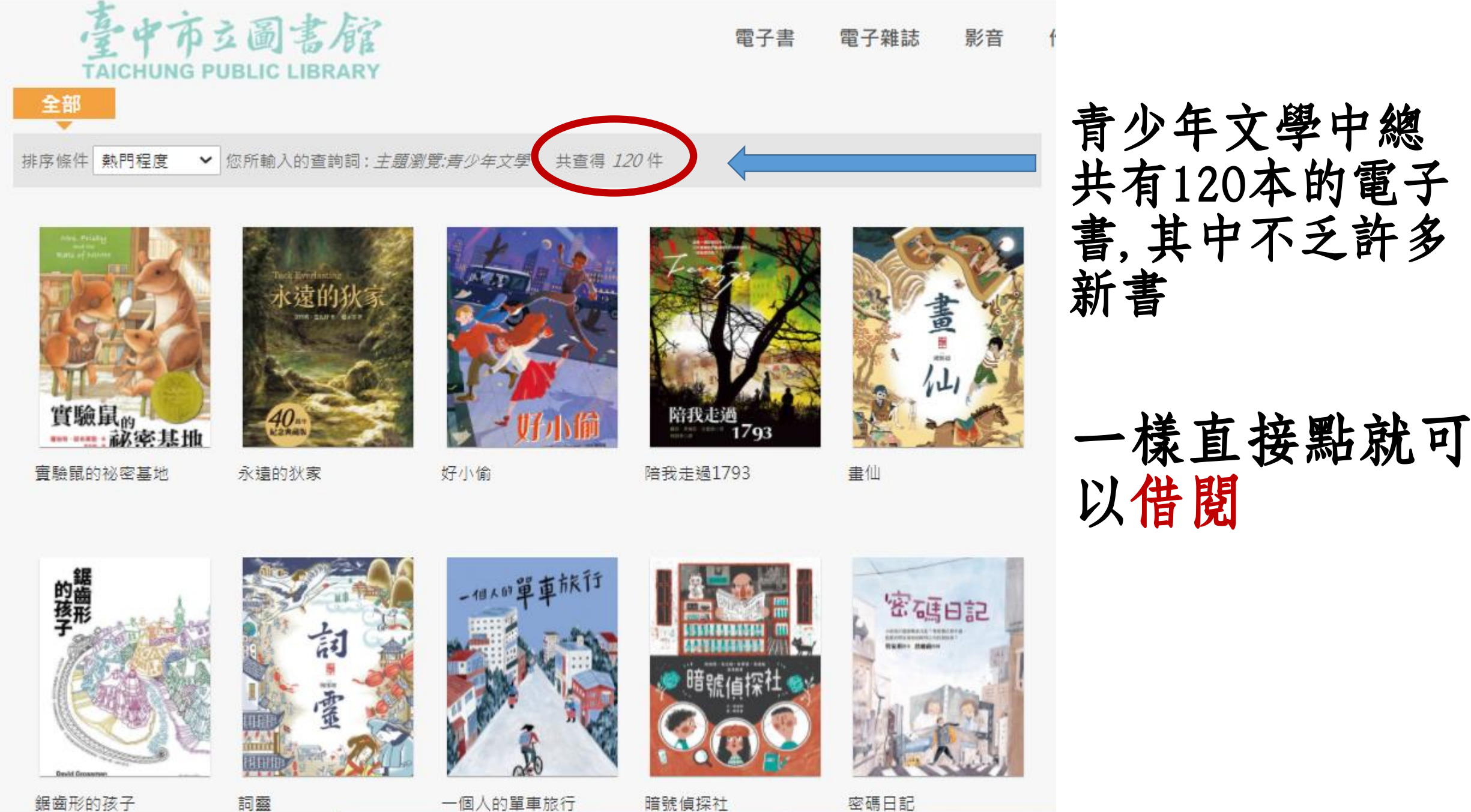

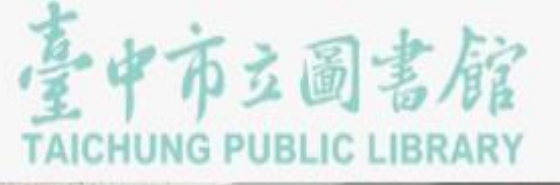

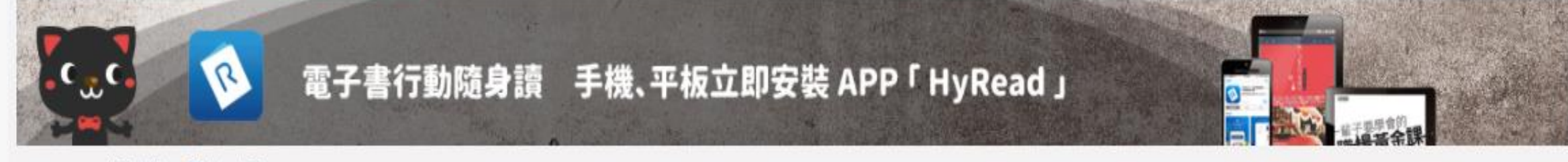

#### Home / 文學小說 / 青少年文學

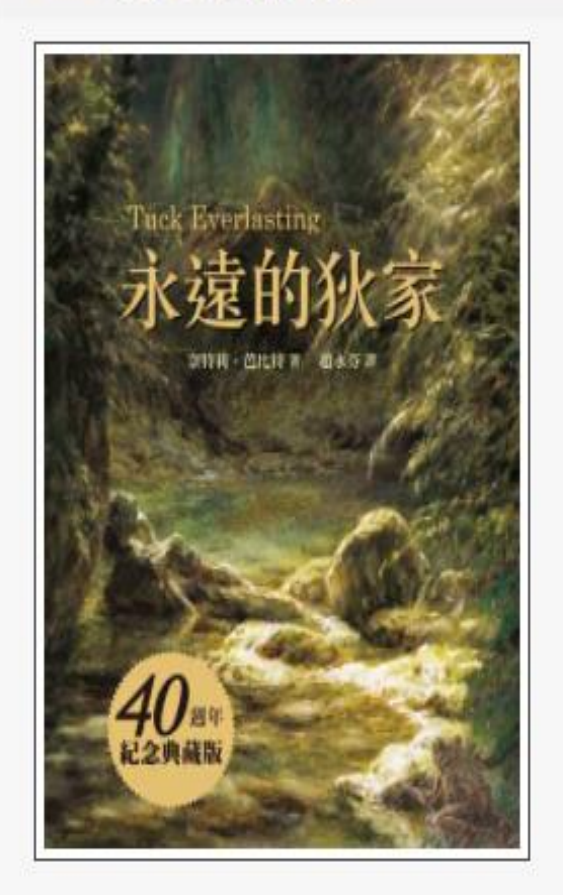

### 永遠的狄家

點閱:51

譯自: Tuck everlasting

作者: 奈特莉.芭比特(Natalie Babbitt)著; 趟永芬譯

出版年:2020[民109]

出版社:小魯文化

出版地:臺北市

集叢名:大獎小說:SP547N

格式: EPUB

ISBN: 978-986-211-433-9; 986-211-433-9

附註:2016年3月紙本書出版 40週年紀念典藏版

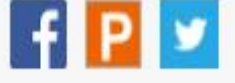

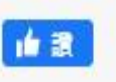

如果點入發現借閱已滿,可以 先按預約,到時候可以借書的 時候,系統會自動幫你借閱

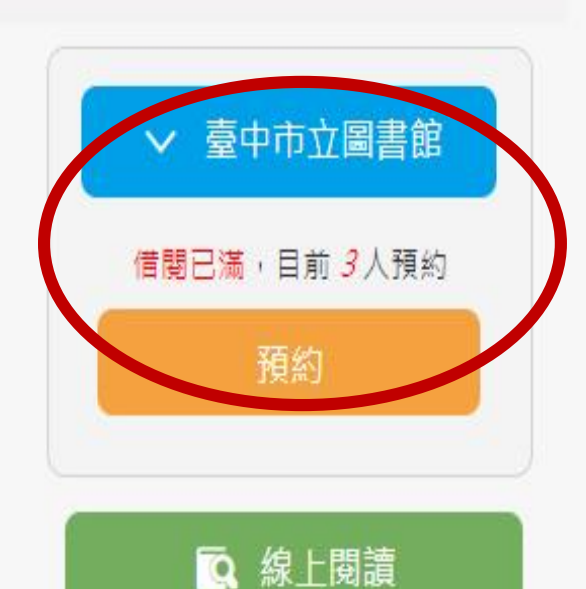

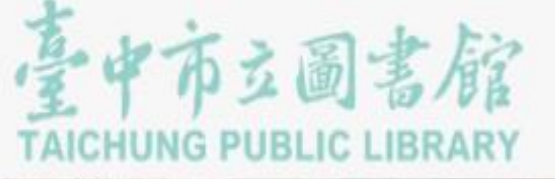

1 2

#### 電子書 電子雜誌 影音 作家專欄 主題特展 精選文章

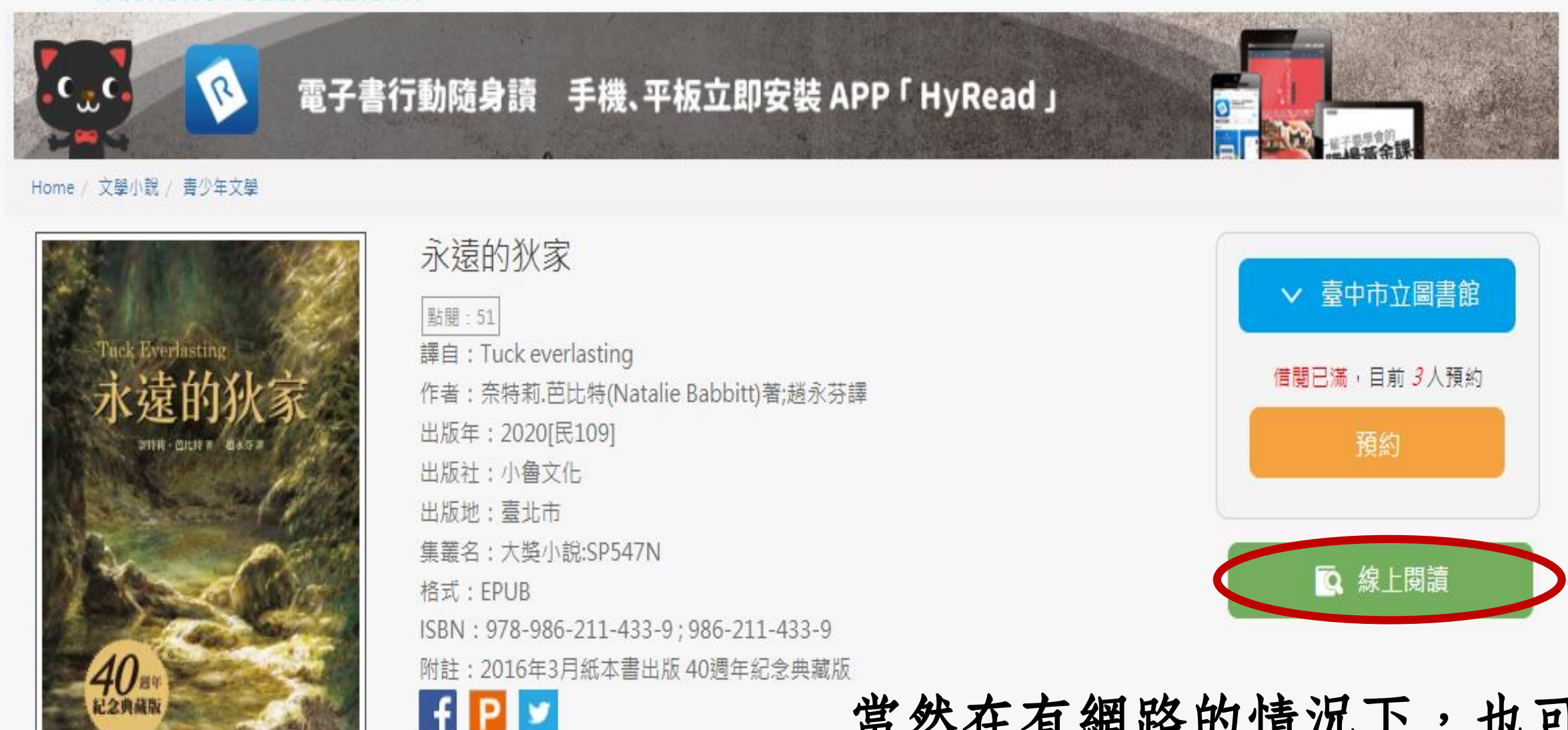

當然在有網路的情況下,也可以 直接線上閱讀,就不用借閱了 永遠的狄家

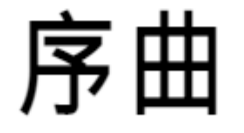

八月的第一個星期懸在夏季 的頂端,懸在那漫長一年的頂 端,好像旋轉的摩天輪靜止不動 的時候,最高的座位是在輪子的 頂端一樣。在那之前的幾個星 期,不過是從溫和的春季攀爬上 來,之後數週即墜入寒凍的秋 季,然而八月的第一個星期卻毫 無動靜又炎熱無比,而且安靜得 出奇。白茫茫的黎明,亮晃晃的 正午,塗抹了太多顏色的黃昏。 到了夜裡,往往會亮起一道道閃 雷,卻兀自震顫著,既無雷鳴, 也沒有紓解暑氣的降雨。這些怪

> 啟用 Windows 移至 [設定] 以啟用 Windows。

# 借閱,跟線上閱讀有什麼不同

# 1. 借閱:可以下載閱讀器(閱讀的APP,台中市立圖書館 推薦的是HyReadebook),結合閱讀器,可離線閱讀

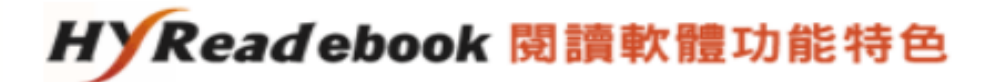

1. 凌網自行開發支援多載具、全格式之閱讀軟體,包含:

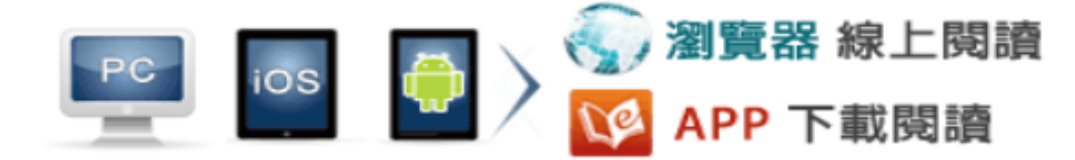

- 2. 同時支援排版格式PDF與EPUB格式兩種閱讀型態。
- 3. 多館多帳號架構,支援所有HyRead ebook電子書服務之圖書館及聯盟。
- 4. 可與校園或圖書館帳號整合,提供讀者以慣用帳號登入使用。
- 5. 提供註記、畫線、書籤等功能,並可保留於雲端,以利再次使用與分享。
- 完成線上借閱後即可下載電子書,之後閱讀毋須連網,真正做到隨處可看,不受限制的離 線閱讀。

## 2. 線上閱讀:需要有網路才可以閱讀

各位小朋友: 在疫情期間,雖然不能上圖書館 借實體書來看,但還是可以多多 利用圖書館的電子書,雖然停課 還是可以「閱讀」喔!